# 第33回 新潟呼吸療法研究会 総会

日時:令和3年12月11日(土) 13時30分~

会場:web 配信と会場(参加者限定)のハイブリット開催

※コロナウィルス感染状況により変更する場合があります。

新潟医療人育成センター 4Fホール

新潟市中央区旭町通一番町 757 番地

一般演題講演 [13:40~15:50]

一般演題応募13演題程度発表予定。

特別講演 【16:00~17:00】

座長:新潟大学大学院医歯学総合研究科

呼吸器·感染症内科学分野教授 菊地 利明 先生

and say in Allow Sources

## 「 AHI の限界

~求められる個別化医療へのステップアップ~ 」

演者: 東京医科大学 睡眠学講座 教授 中山 秀章先生

参加費: 500円(学生・研修医無料) ※夏の勉強会参加者は1,000円となります。 ※本講演会は、新潟県医師会生涯教育講座の申請を行っております。

> 共催 新潟呼吸療法研究会 帝人ヘルスケア株式会社

<u>後援 日本呼吸器学会北陸支部</u>

## 第33回 新潟 呼吸療法研究会 総会 参加方法

#### 1 事前登録方法

### 登録URL: https://register.3esys.jp/register/teijin\_211211\_b/

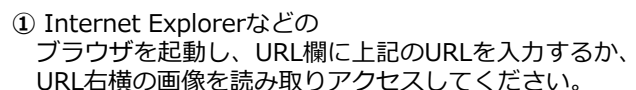

入力フォームに必要事項をご記入ください。

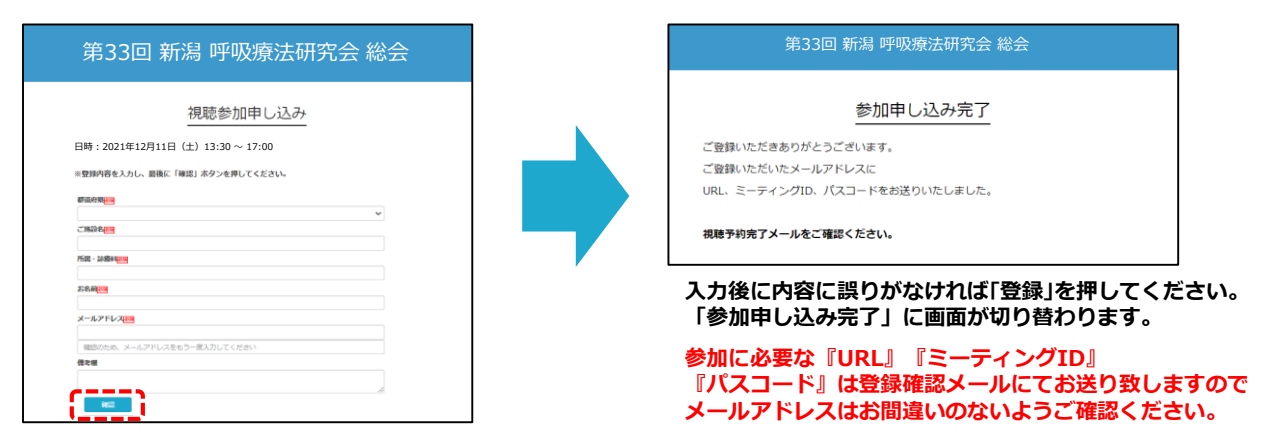

←

③ご登録いただいたメールアドレスに申し込み完了メールが届きましたら、以上で事前登録は完了です。

### 2 Zoom Meetingの入室方法

① 登録完了後に届いたメールに記載されたURLのリンクからZoomに入室してください。 ※パスワードの入力を求められましたらメールに記載されたパスコードをご入力ください。

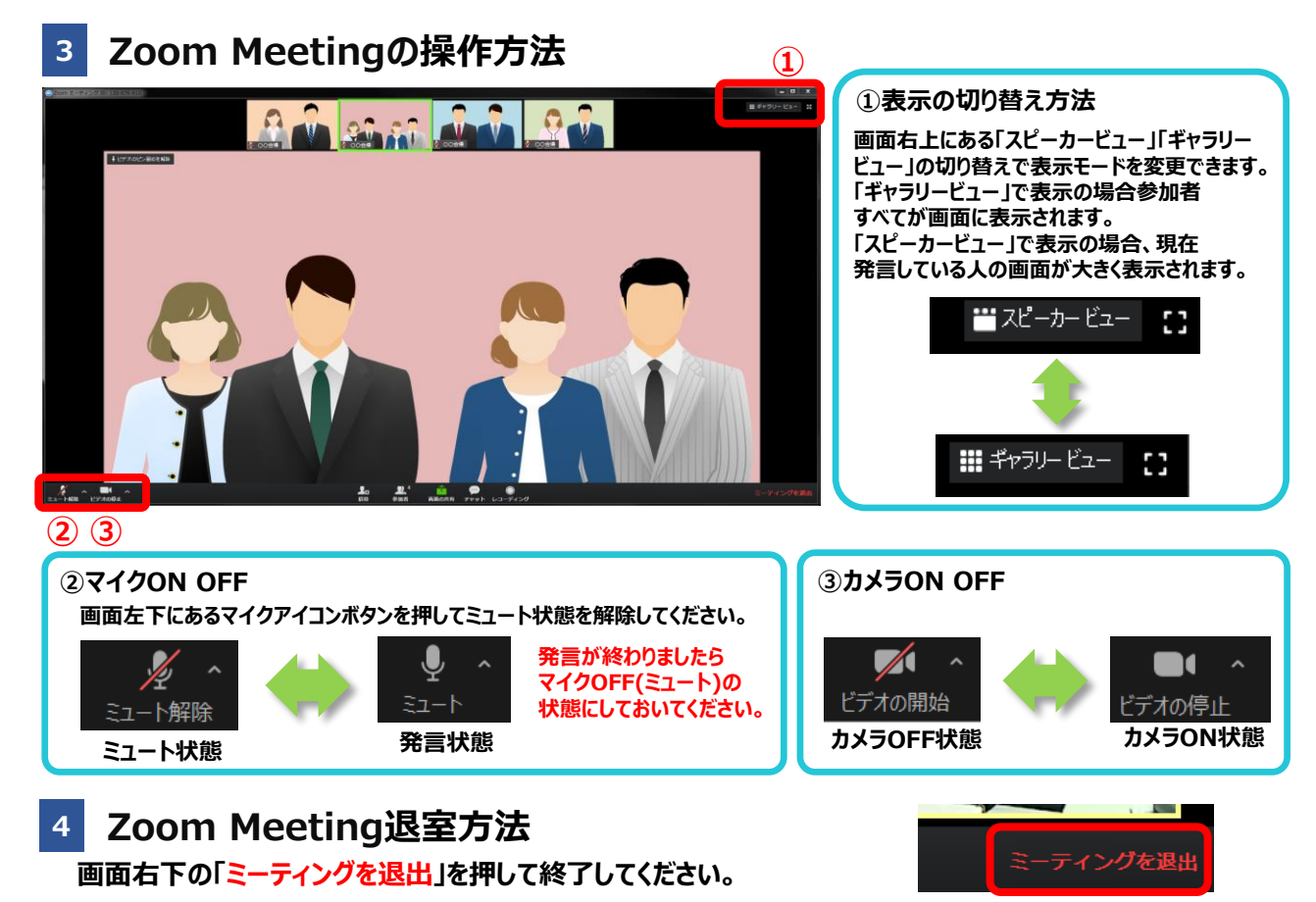

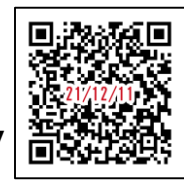

🏉 https://register.3esys.jp/register/teijin\_211211\_b/